# Извештаји – коришћење одељака

Када Access прикаже формулар или извештај у погледу Design они су подељени у одељке (појединачне делове који контролишу који се елементи приказују и како су форматирани). За сваки одељак постоји селектор (поље на левој страни заглавља одељка) помоћу којег се може обележити одељак. Промене форматирања које направиш односиће се само на обележени одељак.

| 📱 Vendors2 _ 🗖 🗙 |   |                                                                                                    |  |  |
|------------------|---|----------------------------------------------------------------------------------------------------|--|--|
|                  |   | • • • 1 • 1 • 1 • 2 • 1 • 3 • 1 • 4 • 1 • 5 • 1 • 6 • 1 • 7 • 1 • 8 • 1 • 9 • 1 • 10 • 1 • 11 • 1 • 12 • 1 • 13 • 1 • 14 • 1 • 15 • 1 • 16 • 1 • 17 • 1 • 18 • 1 • 19 • 1 • 20 • 1 • 21 🚊 |  |  |
|                  | 1 |                                                                                                    |  |  |
| -<br>-<br>1      | - | Vendors =Date()                                                                                                    |  |  |
|                  |   |                                                                                                    |  |  |
|                  | - | TD Vendor Name Contact Name Address                                                                                                    |  |  |
|                  |   | ✓ Detail                                                                                                    |  |  |
|                  | - | ID Vendor Name Contact Name Address                                                                                                    |  |  |
|                  |   | ✓ Page Footer                                                                                                    |  |  |
|                  | : | ="Page " & [Page] & " of " & [Pages]                                                                                                    |  |  |
|                  |   | 🗲 Report Footer                                                                                                    |  |  |
| -                | - |                                                                                                    |  |  |
| 1                | - |                                                                                                    |  |  |

Слика 1. Преглед у одељку Design

За задавање својства одељка кликни два пута на селектор и у списку Property промени вредности својстава, нпр. Force New Page или Visible.

Заглавље (Header) и подножје (Footer) су упарени одељци. Текст заглавља приказује се на врху сваке странице извештаја или на почетку извештаја. Подножја се приказују на дну извештаја. У заглавља и подножја можеш додати контроле које садрже текст, изразе, бројеве страница и датум и време.

| Одељак                  | Опис                                                         |
|-------------------------|--------------------------------------------------------------|
| Report Header           | Текст који се приказује на почетку прве странице извештаја.  |
| (заглавље извештаја)    | На пример, наслов, логотип или увод.                         |
| Page Header             | Текст који се приказује на почетку сваке странице извештаја. |
| (заглавље странице)     | На пример, бројеви страница или датум извештаја.             |
| Group Header            | Текст који се појављује пре сваке групе слогова.             |
| (заглавље групе)        | На пример, име произвођача.                                  |
| Detail (тело извештаја) | Садржи тело извештаја, поља у којима се приказују вредности. |
| Group Footer            | Текст који се приказује на крају сваке групе слогова.        |
| (подножје групе)        | На пример, збирови.                                          |
| Page Footer             | Текст који се приказује на крају сваке странице извештаја.   |
| (подножје странице)     | На пример, бројеви страница.                                 |
| Report Footer           | Текст који се приказује на крају извештаја.                  |
| (подножје извештаја)    | На пример, укупна вредност или друге збирне информације.     |
|                         |                                                              |

Табела 1. Одељци у погледу Design

# Типови контрола које се користе у извештају

1. Повезане контроле (Bound control) — поља у којима се приказују подаци из табеле или упита. У повезаној контроли не могу се обављати израчунавања.

2. Слободне контроле (Unbound control) — садрже ознаку или текст. За њих не постоји извор података (поље или израз). У неповезаној контроли могу се вршити израчунавања.

3. Контроле чији се садржај израчунава (Calculated control) — вредности које се израчунавају у извештају (збирови, просеци, проценти и сл). За ове контроле извор података је израз.

### Прављење и прилагођавање извештаја у погледу Design

1. Кликни на картицу Create.

2. Изабери једну од опција:

а. Прављење извештаја – клик на дугме Report Design, а затим клик на дугме Design View.

б. **Прилагођавање извештаја** – два пута кликни на извештај који желиш да измениш, а затим кликни на командно дугме Design View.

3. Уколико је потребно, кликни на командно дугме **Add Existing Field** (налази се на картици Design y Report Design Tools-y), тиме се на извештај поставља повезана контрола;

4. За прављење/прилагођавање извештаја у погледу Design користи команде са палете Ribbon и списак Field List.

5. За приказ/скривање заглавља и подножја, кликни на картицу Arrange, а затим кликни на командно дугме Report Header/Footer или Page Header/Footer.

# Постављање повезане или слободне контроле

1. Отвори извештај у погледу Design;

2. У Report Design Tool-у кликни на картицу Design;

 За постављање повезане контроле: кликни на командно дугме контроле коју желиш да поставиш, а затим на извештају нацртај правоугаоник на месту на којем желиш да се контрола прикаже;
 За постављање слободне контроле: у списку Field List изабери поља, док обележаваш поља држи притиснут тастер Ctrl или Shift па превуци жељено поље у одељак извештаја у ком желиш да их прикажеш.

Лењир и мрежа помажу приликом уређивања контрола извештаја. Да би били видљиви, у Report Design Tools кликни на картицу Arrange, а затим изабери Ruler односно Show Grid.

# Постављање наслова, бројева страница, датума и времена

- 1. Отвори извештај у погледу Design;
- 2. а. наслов: кликни командно дугме **Title**, затим унеси наслов;

б. број странице: кликни командно дугме Page Numbers, изабери форматирање; кликни на стрелицу списка Alignment па потврди или уклони ознаку поља Show Number on First Page;
в. датум: кликни командно дугме Date and Time; потврди поље Include Date, а затим изабери формат датума;

г. време: кликни командно дугме **Date and Time**; потврди поље **Include Time**, а затим изабери формат времена;